# INSTALLATION GUIDE

# Site Supervisor Wireless Access Point

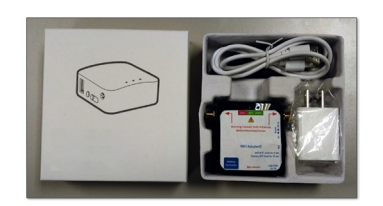

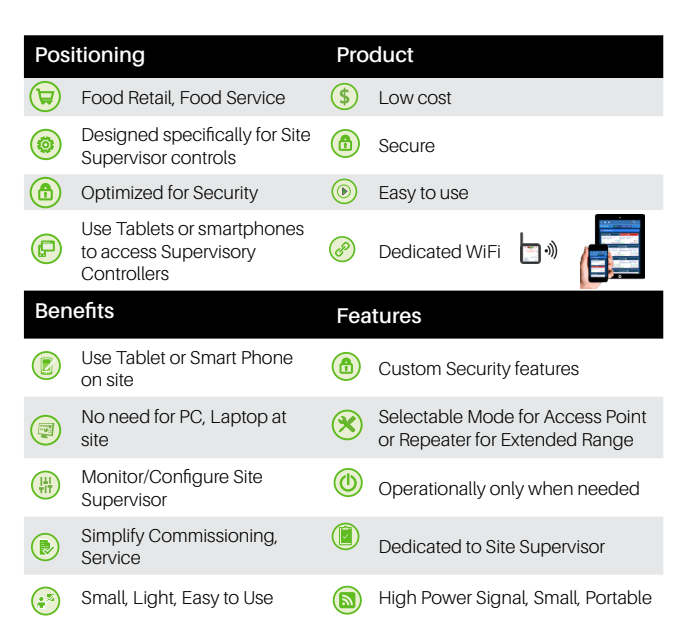

#### Applications

- Use Tablet or Smartphone on site
- No Need for PC, Laptop
- Monitor/Configure Site Supervisor
- Simplify Commissioning
- Service from Rooftop to Sales Floor
- Where you need it, when you
- need it
- Selectable ModeAccess Point or Repeater for
- Extended Range from roof tops to
- sales floorHigh power signal, small, portable
- Take it with you on the go

©2024 Copeland LP

# Product Advantages

#### Supervisor Wireless Access Point Advantages

SSID Always hidden - For added security, user must know the SSID to access

No IP or Admin interface to hack - No UI available to access and exploit

WPA2 Encryption - For secure authorization

Access automatically times out - Times out automatically so it cannot be left connected

Power only when needed

Number of users limited - Number of users accessing the system can be limited

Pre-configured Pug-N-Play with Site Supervisor - For simplicity, no extra configuration is needed

Can be powered by battery pack - For extra mobility and convenience when needed

Repeater mode available for extended range - Easily switch to repeater for roof or sales floor

#### Network Layout Typical Network Layout

Access Point in ETH1 for Secure Lan

· Physically separated from corporate network for security

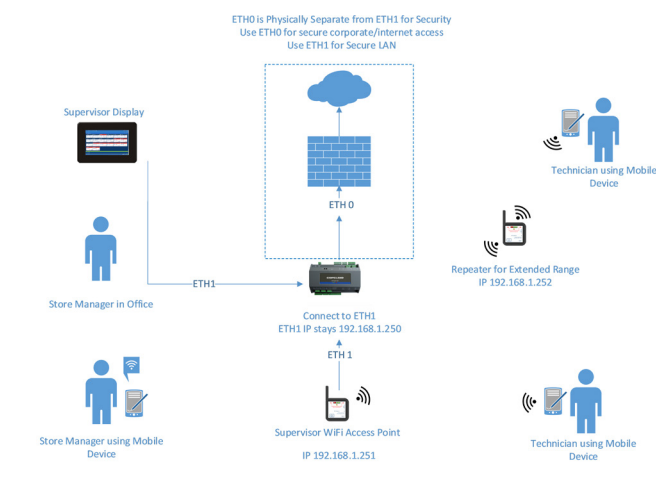

#### Site Supervisor Wireless Access Point Specifications

| Function                  | Slide Switch Position A                                   | Slide Switch Position B                                   |
|---------------------------|-----------------------------------------------------------|-----------------------------------------------------------|
| Mode                      | Access Point                                              | Repeater                                                  |
| Middle LED                | Off                                                       | On                                                        |
| SSID                      | EMR_AP                                                    | EMR_RPT                                                   |
| Pass Key                  | 1Emerson                                                  | 1Emerson                                                  |
| Encryption                | WPA2                                                      | WPA2                                                      |
| Power Level               | 20dBm                                                     | 20dBm                                                     |
| SSID Hidden*              | TRUE                                                      | TRUE                                                      |
| Max<br>Associations       | 6                                                         | 6                                                         |
| WAN Mode                  | Static                                                    | Static                                                    |
| WAN Static<br>IP          | 192.168.1.251                                             | 192.168.1.252                                             |
| Gateway                   | 192.168.1.0                                               | 192.168.1.0                                               |
| Netmask                   | 255.255.0.0                                               | 255.255.0.0                                               |
| DNS                       | 8.8.8.8                                                   | 8.8.8.8                                                   |
| LAN IP                    | 192.168.8.1                                               | 192.168.8.2                                               |
| Router Web<br>Admin Pages | Disabled                                                  | Disabled                                                  |
| SSH Port 22*              | Disabled                                                  | Disabled                                                  |
| Factory<br>Reset          | Back to Above Defaults<br>(10 seconds of Reset<br>Button) | Back to Above Defaults<br>(10 seconds of Reset<br>Button) |
| Basic Device<br>Reset     | 3 Seconds of Reset Button                                 | 3 Seconds of Reset Button                                 |
| Dimensions                | 2.5"x2.5"x1"                                              | 63.5mmX63.5mmX25.4mm                                      |
| Power                     | USB 5vDC 1A                                               | 120v Adapter Supplied                                     |

Visit our website at copeland.com/en-us/products/controls-monitoring-systems for the latest technical documentation and updates

For Technical Support call 833-409-7505 or email ColdChain.TechnicalServices@Copeland.com

The contents of this publication are presented for informational purposes only and they are not to be construed as warranties or guarantees, express or implied, regarding the products or services described herein or their use or applicability. Copeland reserves the right to modify the designs or specifications of such products at any time without notice. Responsibility for proper selection, use and maintenance of any product remains solely with the purchaser and end-user. @2024 Copeland is a trademark of Copeland LP.

(1.

ater for Extended Rang

6

#### Step 1

Connect both antennas before powering device.

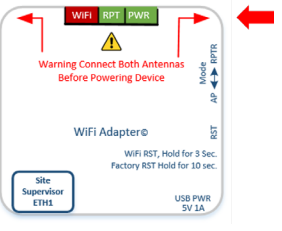

# Step 2

Connect power supply to the device using supplied power adapter or portable battery pack.

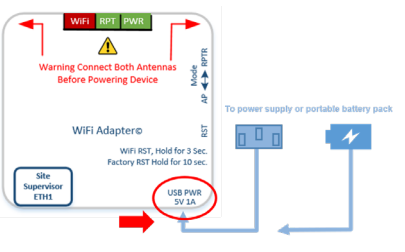

# Step 3

Connect Ethernet cable to ETH1 on the Site Supervisor.

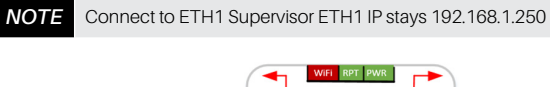

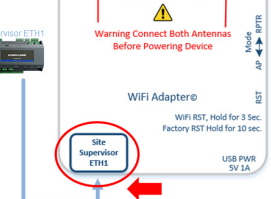

## Step 4

Use mobile device to scan barcode on bottom of device to get connection details, SSID and Password

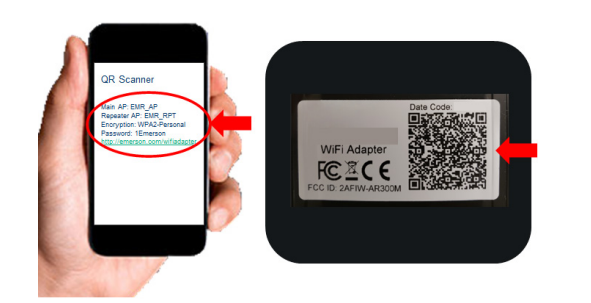

#### Step 5

Go to your wireless device's Wi-Fi setup menu.

Because the SSID is hidden for security, you must NOTE manually add the new network connection

#### Step 6

From the Wi-Fi settings menu, select Add network if this is your first time connecting to a Supervisor Access point.

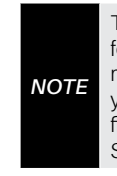

Step 7

The network SSID is hidden for security, you must manually add the SSID to your network settings the first time you connect to a Supervisor Access point.

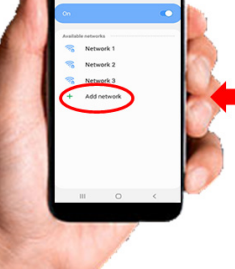

# Step 9

To connect to Access Point: Select the Access Point SSID added in the previous step

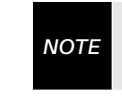

When connecting to the Access Point SSID to your network, the device switch will be in AP (Access Point) mode.

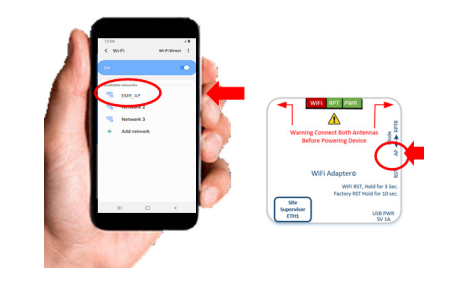

#### Step 10

To connect to Repeater: Select the Repeater Point SSID added in the previous step

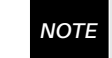

When connecting to the Repeater SSID to your network, the device switch will be in RPTR (Repeater) mode.

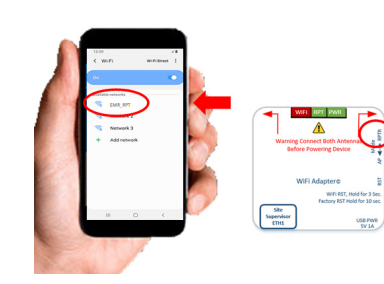

## Step 11

Open your mobile device's browser and enter the Supervisor's default home page IP address 192.168.1.250

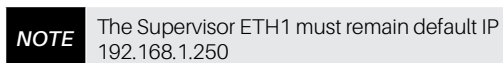

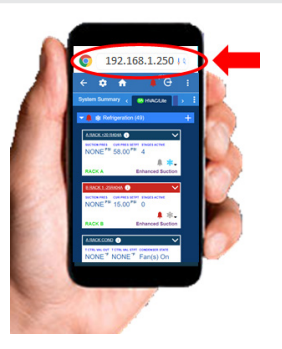

# Add Network Network Name Security WPA2 assword

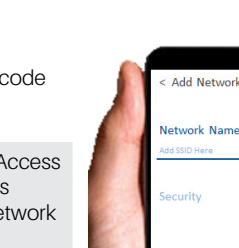

If connecting to a Repeater,

# Step 8

Under Security, select WPA2 and enter password from QR code scan in previous step and Save.

> If connecting to the Access point, add the Access point

NOTE · If connecting to a Repeater, add the Repeater SSID to your network WPA2 Password is the same

Add network name from the QR code scan in the previous step. If connecting to the Access

point, add the Access point SSID to your network (EMR\_AP) NOTE

> add the Repeater SSID to your network (EMR\_RPT)

SSID to your network

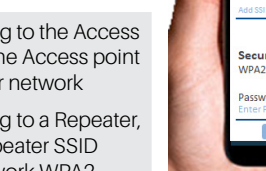

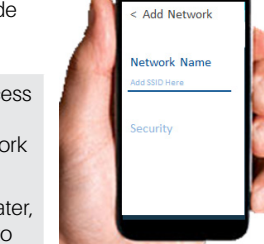